Gå till hemsidan: <u>www.nutrinu.se</u>. Gå till: Paket&Priser, se gul ring. Välj önskat paket.

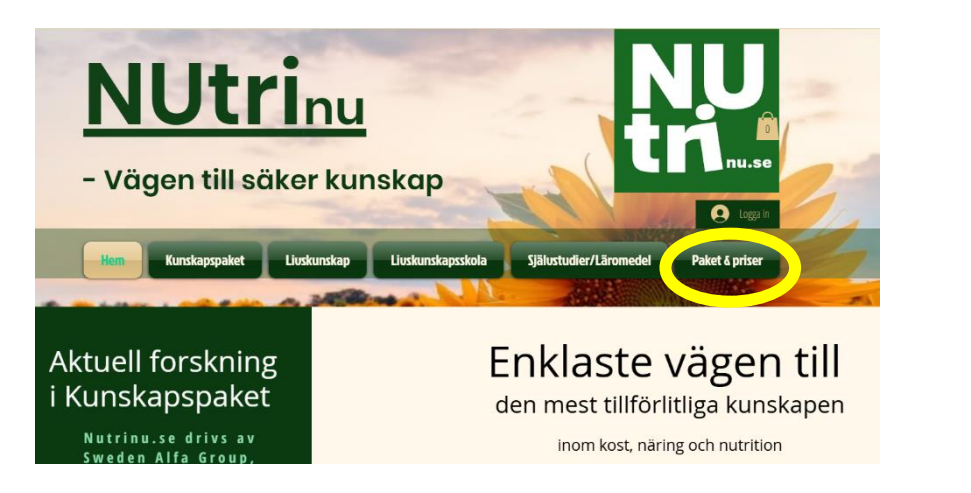

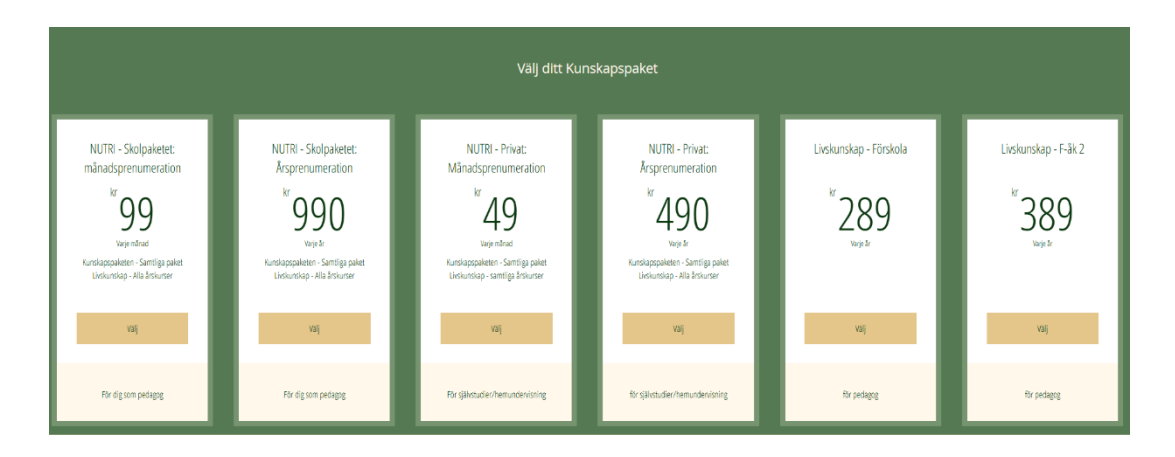

2. Du kommer till **"Kassa**" där du behöver **registrera** dig, något du bara gör första gången. Du skapar därmed dina **inloggningsuppgifter**. Detta möjliggör att hemsidan "känner igen dig" och vad du får tillgång till på hemsidan. Öppnar upp dina tillgångar helt enkelt.

| Kassa                                                                                                    | e Logga in                                                        | ×                                              |
|----------------------------------------------------------------------------------------------------|-------------------------------------------------------------------|------------------------------------------------|
| 1       Registrera dig         För att köps och dra nytta av det här paketet, logga in på ditt konto eller registerar dig.         Registrera dig       Logga in         2       Betalning | Beställningsöversikt                                              | Logga in<br>Ar du ny på deuna sida? Begistrera |
|                                                                                                    | Livskunskap - Åk 3-6 389,00 kr<br>Varaktighet: Tills det avslutas | G Logga in med Google                          |
|                                                                                                    | Ange en kunongkod                                                 | Logga In med Facebook     eler                 |
|                                                                                                    | Totalt 389,00 kr<br>varje år                                      | Logga in med e-post                            |
|                                                                                                    | Du kommer att debiteras varje år tills du<br>avslutar paketet.    |                                                |

3. Du kan använda inloggning med ditt Google eller Facebook konto eller med epost. Väljer du att registrera dig med e-post skapar du ett lösenord för sidan. Spara det.

- 4. Vid din betalning väljer du betalningssätt <u>eller</u>
  "Ange en kupongkod" om du har en sådan. Skriv då in den kod/lösenord du tilldelats.
- I fortsättningen är det förstås bara för dig att logga in (och ut) på hemsidan – vilket du även kan göra på första sidan: "Hem" (Se bild: röda ringen). Du behöver inte heller logga ut varje gång.

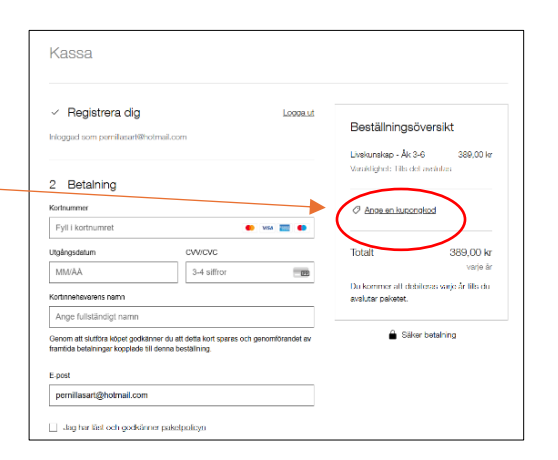

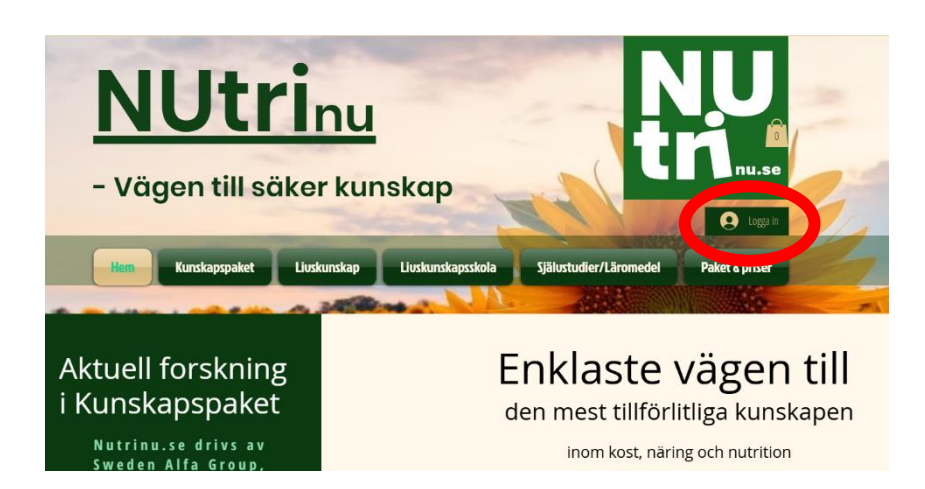

6. **Direkt efter registrering och betalning** får du tillgång till de sidor som ingår i ditt paket.

Vid problem kontakta oss på: info@nutrinu.se